# **INTEGRA**

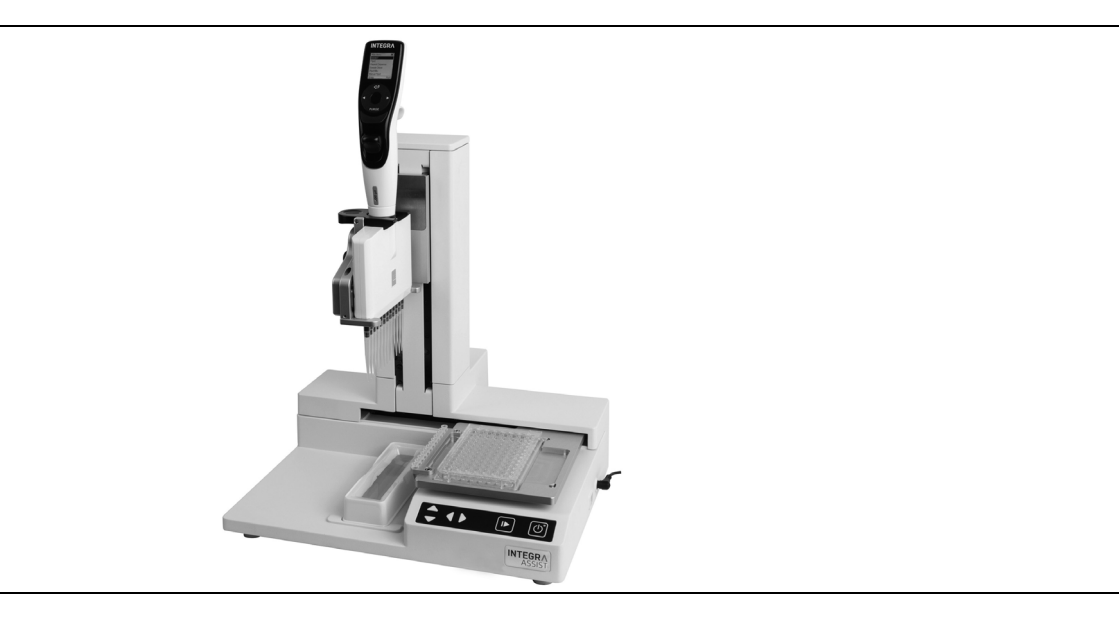

ASSIST Mode d'emploi

127950\_V11

## **Ce** Declaration of conformity INTEGRA Biosciences AG – 7205 Zizers, Switzerland

declares on its own responsibility that the device

| Description                                                                                   | Model                                                                                                    |                                                            |
|-----------------------------------------------------------------------------------------------|----------------------------------------------------------------------------------------------------|------------------------------------------------------------|
| ASSIST                                                                                        | 4500                                                                                                    |                                                            |
| complies with:                                                                                |                                                                                                    |                                                            |
| EU Directives                                                                                 |                                                                                                    |                                                            |
| Low Voltage Equipr                                                                            | nent                                                                                                    | 2014/35/EU                                                 |
| Electromagnetic Co                                                                            | ompatibility                                                                                                    | 2014/30/EU                                                 |
| Restriction of Haza                                                                           | rdous Substances                                                                                                    | 2011/65/EU                                                 |
| Waste Electrical an                                                                           | d Electronic Equipment                                                                                                    | 2012/19/EU                                                 |
| Radio Equipment D                                                                             | Directive                                                                                                    | 2014/53/EU                                                 |
| EU Regulations                                                                                |                                                                                                    |                                                            |
| Registration, Evaluation                                                                      | ation, Authorisation and Restriction of Chemic                                                                                                    | cals (REACH) 1907/2006                                     |
| Ecodesign - Power                                                                             | supplies                                                                                                    | 278/2009                                                   |
| Standards for EU                                                                              |                                                                                                    |                                                            |
| Safety requirement<br>control and laborate                                                    | s for electrical equipment for measurement,<br>ory use - General requirements.                                                                         | EN 61010-1: 2010                                           |
| Particular requirem laboratory equipme                                                        | ents for automatic and semi-automatic<br>Int for analysis and other purposes.                                                                          | EN 61010-2-81: 2015                                        |
| Electrical equipmer<br>use - EMC requirer                                                     | nt for measurement, control and laboratory nents.                                                                                                    | EN 61326-1: 2013                                           |
| Standards for Can                                                                             | ada and USA                                                                                                    |                                                            |
| Safety requirement<br>control and laborate                                                    | s for electrical equipment for measurement,<br>ory use - General requirements.                                                                         | CAN/CSA-C22.2<br>No. 61010-1                               |
| Safety requirement control and laborate                                                       | s for electrical equipment for measurement,<br>ory use - General requirements.                                                                         | UL 61010-1                                                 |
| Particular requirem<br>laboratory equipme                                                     | ents for automatic and semi-automatic<br>Int for analysis and other purposes.                                                                          | UL 61010-2-81                                              |
| Operation is subject<br>(1) this device may r<br>(2) this device must<br>interference that ma | to the following two conditions:<br>not cause harmful interference, and<br>accept any interference received, including<br>y cause undesired operation. | Part 15 of the<br>FCC Rules<br>Contains FCC ID:<br>Pl4410B |

Zizers, March 2, 2020

Urs Hartmann CEO

P. Neker

Thomas Neher Quality Manager

## Table des matières

| Chapitre 1 | Intro                                  | oduction                                                                                                    |                                                                            |
|------------|----------------------------------------|----------------------------------------------------------------------------------------------------|----------------------------------------------------------------------------|
|            | 1.1<br>1.2<br>1.3                      | Symboles utilisés<br>Utilisation prévue<br>Consignes de sécurité                                                                                                    | 5<br>6<br>7                                                                |
| Chapitre 2 | Des                                    | cription de l'appareil                                                                                                    |                                                                            |
|            | 2.1<br>2.2                             | Matériel livré<br>Vue d'ensemble de l'ASSIST                                                                                                    | 8                                                                          |
|            | 2.3                                    | 2.2.1       Appareil ASSIST         2.2.2       Pavé de commande         Présentation des pipettes électroniques VIAFLO                                                                                                    | 8<br>9<br>9                                                                |
|            |                                        | <ul><li>2.3.1 Vue d'ensemble des pipettes VIAFLO</li><li>2.3.2 Écran</li></ul>                                                                                                    | 9<br>10                                                                    |
| Chapitre 3 | Mis                                    | e en service                                                                                                    |                                                                            |
|            | 3.1<br>3.2<br>3.3<br>3.4<br>3.5<br>3.6 | Environnement d'exploitation<br>Déplacer l'ASSIST<br>Charger la batterie de la pipette électronique VIAFLO<br>Adapter le porte-pipette<br>Mettre en place et enlever une pipette électronique VIAFLO<br>Configuration de la Boîte à Outils<br>3.6.1 Activer le mode ASSIST<br>3.6.2 Présentation de la Boîte à Outils de l'ASSIST<br>3.6.3 Information instrument<br>3.6.4 Connecter l'ASSIST et une pipette<br>3.6.5 Définir le type d'embout<br>3.6.6 Ajuster l'alignement de la plaque<br>3.6.7 Vitesse déplacement | 11<br>11<br>11<br>12<br>12<br>12<br>12<br>13<br>13<br>13<br>14<br>14<br>15 |
| Chapitre 4 | Utili                                  | sation                                                                                                    |                                                                            |
|            | 4.1<br>4.2<br>4.3<br>4.4               | Allumer / éteindre l'appareil ASSIST<br>Allumer / éteindre la pipette électronique VIAFLO<br>Connexion via le module de communication<br>Exécuter un programme                                                                                                    | 16<br>16<br>16<br>16                                                       |

#### Chapitre 5 Catégories de programme

| 5.1 | Prése  | ntation des catégories de programme          | 19 |
|-----|--------|----------------------------------------------|----|
| 5.2 | Config | gurer un programme                           | 20 |
| 5.3 | Modifi | er des programmes existants                  | 20 |
| 5.4 | Ajuste | er les hauteurs des embouts                  | 21 |
|     | 5.4.1  | Saisir directement des hauteurs/positions    | 21 |
|     | 5.4.2  | Ajuster les hauteurs/positions sur l'ASSIST  | 21 |
| 5.5 | Descr  | iption détaillée des catégories de programme | 22 |
|     | 5.5.1  | Programme Dilution en série                  | 22 |
|     | 5.5.2  | Programmes Distribution répétée / variable   | 25 |
|     | 5.5.3  | Programme Aspiration multiple                |    |
|     | 5.5.4  | Programmes personnalisés                     |    |

#### Chapitre 6 Entretien

| 6.1 | Nettoyage               | 32 |
|-----|-------------------------|----|
| 6.2 | Décontamination         | 32 |
| 6.3 | Maintenance             | 32 |
| 6.4 | Élimination du matériel | 32 |

| Chapitre 7 | Données techniques                                           |    |
|------------|--------------------------------------------------------------|----|
|            | 7.1 Conditions environnementales                             | 33 |
|            | 7.2 Caractéristiques de l'appareil                           | 33 |
|            | 7.3 Propriété intellectuelle                                 | 33 |
|            | 7.4 Pipettes compatibles                                     | 34 |
|            | 7.5 Hauteur maximale des récipients sur le support de plaque | 34 |
|            | 7.6 Description des distances de suivi                       | 35 |
| Chapitre 8 | Accessoires et consommables                                  |    |
|            | 8.1 Accessoires pour l'ASSIST                                | 36 |
|            | 8.2 Accessoires pour les pipettes électroniques VIAFLO       | 36 |
|            | 8.3 Consommables                                             | 37 |
|            | Mentions légales                                             | 43 |

## 1 Introduction

Le présent mode d'emploi contient toutes les informations nécessaires à l'installation, l'utilisation et l'entretien de l'ASSIST. Ce chapitre présente les symboles utilisés dans ce mode d'emploi, décrit l'utilisation prévue de l'ASSIST et donne les consignes générales de sécurité.

## 1.1 Symboles utilisés

Ce mode d'emploi avise l'utilisateur des risques résiduels à l'aide des symboles suivants :

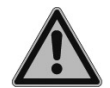

#### **AVERTISSEMENT**

Ce pictogramme de sécurité signale des situations dangereuses pouvant entraîner des blessures. Il indique également des risques de dommages pour l'équipement, le matériel et l'environnement. Il est essentiel que vous respectiez les précautions correspondantes.

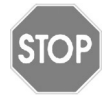

#### ATTENTION

Ce pictogramme signale des risques de dommage matériel ou de la perte de données dans un microprocesseur de contrôle. Suivez les consignes.

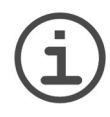

#### Remarque

Ce pictogramme signale des remarques importantes concernant la bonne utilisation de l'appareil et de ses fonctions destinées à faciliter le travail de l'utilisateur.

L'instrument est marqué de symbole suivant :

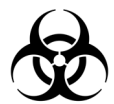

#### **R**ISQUE BIOLOGIQUE

L'instrument peut potentiellement présenter un risque biologique dû à l'utilisation de substances biologiquement dangereuses par l'opérateur.

## 1.2 Utilisation prévue

Cet instrument a été conçu comme instrument de laboratoire à usage général pour une utilisation en recherche uniquement. Toute utilisation de cet instrument dans un cadre médical ou de diagnostic in vitro (IVD) est sous l'entière responsabilité de l'utilisateur.

Ce produit ne peut être utilisé que sur un réseau sécurisé et protégé avec des clients validés et dignes de confiance. L'opérateur doit veiller à ce que les mesures de sécurité du réseau soient toujours à jour et à la pointe de la technologie. Ce produit ne peut pas être directement exposé à Internet.

Si la méthode d'utilisation de l'ASSIST diffère de celle spécifiée par INTEGRA Biosciences, la protection assurée par l'ASSIST risque d'être altérée.

Combiné à une pipette électronique multicanaux VIAFLO, ASSIST exécute automatiquement les opérations de pipetage en microplaques.

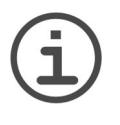

#### Note

Seules les pipettes multicanaux VIAFLO (à partir du numéro de série 600 000 et de la version firmware 3.00 ou supérieure) peuvent être utilisées avec ASSIST. La pipette VIAFLO a besoin de son propre module de communication, qui doit être commandé séparément (réf. art. 4221).

Les pipettes VIAFLO sont des pipettes électroniques contrôlées par un microprocesseur et guidées par un moteur pas à pas. Elles permettent d'aspirer et distribuer des liquides dans une gamme de volumes compris entre 0,5 µl et 5 000 µl, au moyen de pointes de pipettes GripTips. Pour plus d'informations, veuillez vous référer au manuel d'utilisation des pipettes électroniques VIAFLO sur <u>www.integra-biosciences.com</u>.

## 1.3 Consignes de sécurité

ASSIST est conforme aux règles de sécurité reconnues et son utilisation est sûre. ASSIST ne doit être utilisé que s'il est en parfait état et dans le strict respect des consignes contenues dans le présent mode d'emploi.

L'appareil peut être associé à des risques résiduels en cas d'utilisation ou de manipulation non conforme par un personnel inexpérimenté. Pour une utilisation en toute sécurité de l'ASSIST, toutes les personnes amenées à l'utiliser doivent avoir lu et compris le présent mode d'emploi, en particulier les consignes de sécurité, ou doivent avoir été formées par leurs supérieurs.

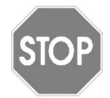

#### ATTENTION

N'ouvrez et ne modifiez en aucun cas l'ASSIST. Les réparations ne doivent être effectuées que par INTEGRA Biosciences AG ou un membre agréé du service après-vente. Les pièces ne doivent être remplacées que par des pièces de rechange d'origine INTEGRA Biosciences.

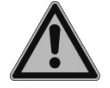

#### **AVERTISSEMENT**

N'utilisez pas l'ASSIST à proximité de matériaux inflammables ou dans une zone explosive. Il ne doit pas non plus être utilisé pour pipeter des liquides hautement inflammables tels que l'acétone ou l'éther.

Lors de la manipulation de substances dangereuses, respectez la fiche de données de sécurité (FDS) ainsi que toutes les consignes de sécurité, telles que le port de vêtements de protection et de lunettes de sécurité.

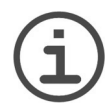

#### REMARQUE

L'exposition prolongée de l'ASSIST aux rayons UV peut entraîner une décoloration et/ou un jaunissement de l'unité de commande en plastique. Toutefois, cela n'a aucune influence sur les performances de l'appareil.

Indépendamment des consignes de sécurité contenues dans le présent manuel, toutes les autres réglementations et directives applicables publiées par les syndicats professionnels, les autorités sanitaires, les organismes de surveillance, etc., doivent être respectées.

Veuillez visiter régulièrement notre site internet <u>www.integra-biosciences.com</u> pour avoir des informations mises à jour sur la présence de produits chimiques classifiés sous REACH dans nos produits.

## 2 Description de l'appareil

#### 2.1 Matériel livré

- ASSIST (les pipettes VIAFLO doivent être commandées séparément)
- Adaptateur secteur
- · Pack d'échantillons de réservoirs à réactif 10 ml, 25 ml et 100 ml

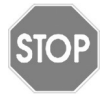

#### ATTENTION

Vérifiez toutes les pièces livrées au moment de déballer l'appareil et assurezvous qu'elles n'ont pas subi de dommages pendant le transport. N'utilisez pas l'appareil s'il est endommagé et contactez votre distributeur local.

#### 2.2 Vue d'ensemble de l'ASSIST

#### 2.2.1 Appareil ASSIST

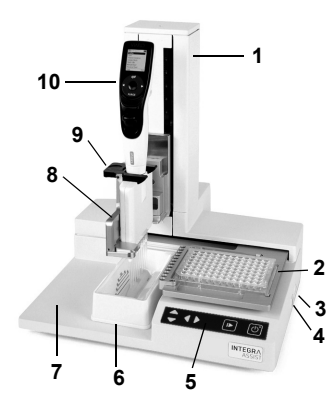

- 1 **Tour** avec le bras de pipette. Le bras se déplace dans la direction Z
- 2 Support de plaque, se déplace dans la direction X
- 3 Raccordement électrique
- 4 Port USB, pour mises à jour firmware
- 5 Pavé de commande
- 6 Position du réservoir
- 7 Base de l'instrument
- 8 **Support de pipette** sur le bras de pipette avec levier pour déplacer la pipette dans la direction Y
- 9 Pince, levier pour libérer la pipette
- 10 Pipette électronique VIAFLO

## 2.2.2 Pavé de commande

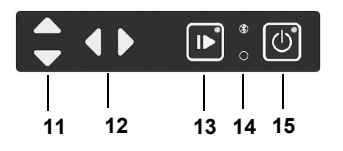

- 11 Les touches fléchées ▲ Haut et ▼ Bas déplacent la pipette le long de l'axe Z lors de la définition des hauteurs de pipetage.
- 12 Les touches fléchées **◄ Gauche** et **▶ Droite** déplacent le support de plaque le long de l'axe X pour régler sa position.
- 13 Touche Démarrer / Pause, pour commencer / arrêter les opérations. DEL verte clignotante : appuyez pour lancer l'opération / homing (autoguidage) DEL verte allumée : opération effectuée
- 14 **DEL de la cummunication** (s'allume en bleu si la connexion est active) et **DEL d'erreur** (clignote en rouge en cas d'erreur)
- 15 Touche Marche / Arrêt (s'allume en vert quand l'appareil est en marche)

## 2.3 Présentation des pipettes électroniques VIAFLO

## 2.3.1 Vue d'ensemble des pipettes VIAFLO

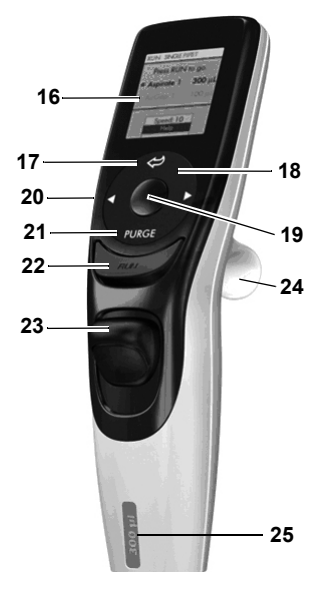

16 Écran

- 17 Bouton Retour, pour revenir en arrière
- 18 **Molette tactile**, à tourner pour faire défiler les menus et déplacer le curseur
- 19 Bouton OK, pour valider une sélection
- 20 Touches de direction vers la gauche ou la droite, pour les sélections
- 21 Bouton Purge (Purger), pour vider les embouts
- 22 Touche Run (Exécuter), pour lancer l'application
- 23 Éjecteur de pointes
- 24 Repose-doigt, simplifie l'utilisation
- 25 Étiquette indiquant le volume, la couleur correspond à celle de la boîte de GripTips correspondante

## 2.3.2 Écran

L'écran affiche toutes les options de pipetage.

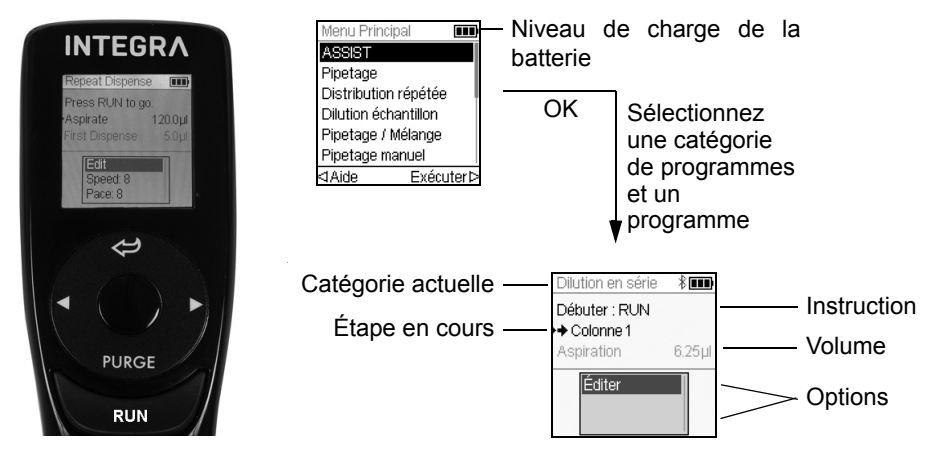

## 3 Mise en service

#### 3.1 Environnement d'exploitation

ASSIST est conçu pour être utilisé en laboratoire, dans un endroit sec et non poussiéreux, à une température comprise entre 5 et 40 °C et une humidité relative (sans condensation) maximale de 80 %, voir <u>« 7.1 Conditions environnementales » à la page 33</u>.

## 3.2 Déplacer l'ASSIST

Avant de pouvoir déplacer l'ASSIST, débarrassez la **Base de l'instrument** (<u>7</u>). Éteignez l'instrument et débranchez-le de la source d'alimentation. Pour soulever l'appareil, tenez-le fermement à sa base de part et d'autre. Ne soulevez jamais l'instrument par la **Tour**.

## 3.3 Charger la batterie de la pipette électronique VIAFLO

L'indicateur de charge de la batterie présent dans le coin supérieur droit de l'écran de la pipette indique l'état de la batterie. Lorsqu'il est rouge, la pipette doit être chargée.

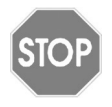

#### ATTENTION

Utilisez uniquement la batterie et l'adaptateur secteur ou le support de charge approuvé par INTEGRA. L'utilisation d'un transformateur d'alimentation incompatible peut endommager la pipette.

La batterie peut être chargée soit à l'aide de l'adaptateur secteur, soit à l'aide d'un support de charge ; voir (<u>« 8.2 Accessoires pour les pipettes électroniques VIAFLO » à la page 36</u>).

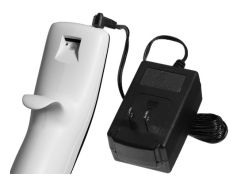

Insérez le connecteur de l'adaptateur secteur dans la prise femelle située en haut, à l'arrière de la pipette. Branchez ensuite l'adaptateur à une prise murale.

## 3.4 Adapter le porte-pipette

Le porte-pipette peut être adapté au type de la pipette VIAFLO.

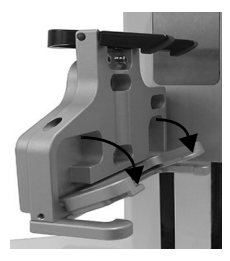

Pour adapter le porte-pipette à une pipette à 8 ou 16 canaux, abaissez le levier argenté comme illustré ci-contre.

Levez le levier pour adapter une pipette à 12 canaux.

#### 3.5 Mettre en place et enlever une pipette électronique VIAFLO

Faites pivoter la partie inférieure de la pipette électronique VIAFLO de 90 degrés comme illustré sur l'image.

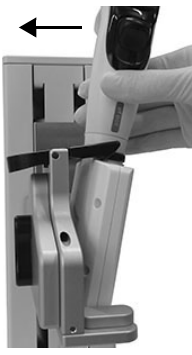

Pour mettre en place une pipette, inclinez-la puis insérez-la dans le porte-pipette.

Ensuite, redressez-la jusqu'à ce que la pince noire s'enclenche.

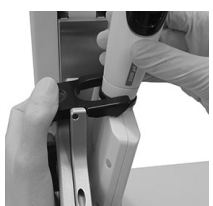

Pour dégager la pipette électronique VIAFLO, relevez la pince noire en appuyant sur une extrémité.

## 3.6 Configuration de la Boîte à Outils

#### 3.6.1 Activer le mode ASSIST

Par défaut, le mode ASSIST est masqué dans le Menu Principal des pipettes VIAFLO.

| Menu Principal       | E    |
|----------------------|------|
| ASSIST               | ×    |
| Pipetage             | ~    |
| Distribution répétée | ~    |
| Dilution échantillon | ~    |
| Pipetage / Mélange   | ~    |
| Pipetage manuel      | ~    |
| Sauv                 | /erÞ |

Utilisez la **molette tactile** pour sélectionner Boîte à Outils dans le Menu Principal, puis appuyez sur **OK**.

Sélectionnez Préférences, puis Menu Principal. Activez le mode ASSIST en appuyant sur **OK** ( $\checkmark$  verte), puis appuyez sur  $\triangleright$  pour enregistrer votre configuration.

#### 3.6.2 Présentation de la Boîte à Outils de l'ASSIST

La Boîte à Outils de l'ASSIST vous fournit des options pour adapter la pipette aux différentes applications.

| Boîte à Outils<br>ASSIST   | Description                                                                                                    |
|----------------------------|----------------------------------------------------------------------------------------------------|
| Alignement de la<br>plaque | Permet d'aligner les embouts de la pipette le long de l'axe X sur<br>le centre des puits de la première rangée / colonne d'une<br>microplaque |
| Type de pointes            | Définit le type de pointes : standard, court ou long (uniquement le cas échéant).                                                             |
| Information<br>Instrument  | Contient les informations relatives à l'instrument et au logiciel.                                                                            |
| Appar. mod. comm.          | Permet d'établir une connection via le module de<br>communication entre la pipette et l'ASSIST.                                               |
| Vitesse déplacement        | Permet de changer la vitesse de déplacement du bras de pipette et du support de plaque.                                                       |

#### 3.6.3 Information instrument

Cette section contient des informations concernant votre ASSIST, telles que le numéro de série, la version du firmware (FW) et du hardware (HW) et le statut d'erreur.

#### 3.6.4 Connecter l'ASSIST et une pipette

Lors de la première connexion d'une pipette VIAFLO à l'ASSIST, les deux instruments doivent être appariés. Accédez à la Boîte à Outils, puis appuyez sur **OK**.

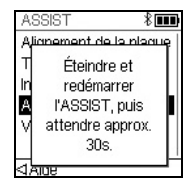

Dans l'option ASSIST, sélectionnez Appar. mod. comm.

Éteignez et rallumez l'appareil ASSIST, voir <u>« 4.1 Allumer / éteindre</u> l'appareil ASSIST » à la page 16, puis attendez environ 30 s que le message « Succès de l'appariement! » apparaisse. Appuyez sur **OK**.

#### 3.6.5 Définir le type d'embout

Certaines pointes de pipettes de même volume sont disponibles en différentes longueurs (par exemple 12,5 µl en version courte, standard et longue). Afin d'ajuster correctement les hauteurs pour l'ASSIST, le type d'embout utilisé doit être précisé. Accédez à la Boîte à Outils de la pipette VIAFLO, sélectionnez ASSIST, puis appuyez sur **OK**.

| Type d'embout |         |
|---------------|---------|
| Court         |         |
| Standard      | ~       |
| Long          |         |
|               |         |
|               |         |
|               |         |
|               | Sauver⊳ |

Sélectionnez Type d'embout, puis appuyez sur **OK**.

Utilisez la **molette tactile** pour mettre en surbrillance Standard ou Long. Appuyez sur **OK** pour sélectionner le type d'embout approprié (✓ verte), puis sur Sauver ▷ pour enregistrer votre configuration.

## 3.6.6 Ajuster l'alignement de la plaque

L'option Alignement de la plaque permet d'aligner les embouts de la pipette le long de l'axe X sur le centre des puits de la première rangée / colonne d'une microplaque (selon l'orientation de la plaque). Sélectionnez ASSIST dans la Boîte à Outils, puis appuyez sur **OK**.

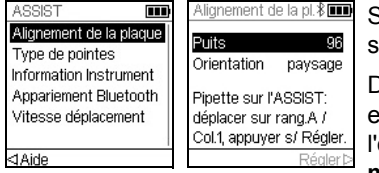

Sélectionnez Alignement de la plaque, puis appuyez sur **OK**.

Définissez le nombre de puits de votre plaque (par exemple, 96 pour une plaque à 96 puits) et choisissez l'orientation de celle-ci : paysage ou portrait. Utilisez la **molette tactile** pour sélectionner une option, puis appuyez sur **OK**.

Après avoir fixé les GripTips, installez la pipette VIAFLO sur l'ASSIST et placez une plaque sur le support de plaque. Utilisez la touche de direction **◀ Gauche** pour positionner la rangée A / colonne 1 sous les embouts. Appuyez sur les touches de direction jusqu'à ce que les embouts soient alignés sur le centre des puits. Appuyez sur Régler > pour enregistrer cette position.

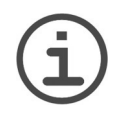

#### Remarque

L'alignement d'une plaque à 384 puits nécessite une pipette électronique VIAFLO à 16 canaux. Lors de l'utilisation de pipettes à 8 ou 12 canaux avec une plaque à 384 puits, l'alignement de la plaque est réalisé sur une plaque à 96 puits.

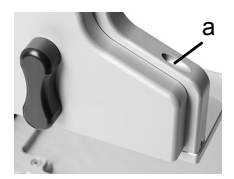

Pour un réglage précis des embouts de la pipette le long de l'axe Y, faites tourner la vis présente sur le porte-pipette (a) à l'aide d'un tournevis à tête plate taille 2. Faites-la tourner dans le sens horaire pour reculer la pipette et dans le sens anti-horaire pour l'avancer. Le décalage Y maximal est de +/- 5 mm.

#### 3.6.7 Vitesse déplacement

Permet de changer la vitesse de déplacement du bras de pipette (1, axe Z) et du support de plaque (2, axe X) sur l'ASSIST.

| Vitesse dép   | ilacem. 💷 |
|---------------|-----------|
| Régler la vit | esse:     |
| Axe X         | Défaut    |
| Axe Z         | Défaut    |
|               |           |
|               |           |
|               |           |
|               | Sauver⊳   |

Sélectionnez « Vitesse déplacem. » puis appuyez sur OK.

Utilisez la **molette tactile** pour sélectionner Lent, Moyen ou Défault (= rapide), puis appuyez sur **OK**. Appuyez sur Sauver ▷ pour enregistrer votre configuration.

## 4 Utilisation

### 4.1 Allumer / éteindre l'appareil ASSIST

Raccordez l'ASSIST à l'alimentation électrique à l'aide de l'adaptateur secteur fourni. Allumez l'ASSIST en appuyant sur la **touche Marche / Arrêt** (<u>15</u>) ; la mise sous tension est confirmée par l'allumage de la DEL verte.

Appuyez sur la **touche Démarrer / Pause** lorsqu'elle clignote pour placer l'appareil ASSIST en position de départ.

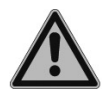

#### AVERTISSEMENT

Ne touchez pas l'ASSIST pendant la mise en position de départ.

Une fois l'appareil en position de départ, la DEL de la touche Démarrer / Pause s'éteint.

Pour éteindre l'ASSIST, appuyez pendant deux secondes sur la **touche Marche / Arrêt**. La DEL s'éteint.

## 4.2 Allumer / éteindre la pipette électronique VIAFLO

Appuyez sur la touche Run (22) et relâchez-la pour allumer la pipette.

Pour éteindre la pipette, maintenez enfoncé le **bouton Retour** (<u>17</u>) pendant 3 secondes.

#### 4.3 Connexion via le module de communication

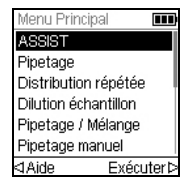

Sélectionnez le mode ASSIST dans le Menu Principal de la pipette VIAFLO, puis appuyez sur **OK**. La pipette établit la connexion via le module de communication.

Lorsque le symbole de communication bleu ( ) apparaît à côté de l'indicateur de charge de la batterie et que la **DEL de la cummunication** (<u>14</u>) s'allume, les deux instruments sont connectés.

En cas d'échec de la connexion, appuyez sur  $\triangleleft$  Retenter pour tenter à nouveau de l'établir ou reportez-vous au <u>« 4.6 Guide de dépannage » à la page 18</u>. Vous pouvez également poursuivre en mode Hors ligne  $\triangleleft$ . Dans ce mode, l'ASSIST ne fonctionne pas. Il est possible de créer des programmes, sans toutefois pouvoir ajuster les hauteurs actives.

#### 4.4 Exécuter un programme

| ASSIST                | Ш    |
|-----------------------|------|
| Dilution en série     |      |
| Distribution répétée  |      |
| Distribution variable |      |
| Aspiration multiple   |      |
| Progr. personnalisés  |      |
|                       |      |
| ⊲Aide Exécu           | terÞ |

Dans le menu ASSIST, sélectionnez la catégorie de programme et le programme stocké que vous souhaitez exécuter, puis appuyez sur **OK**.

Appuyez sur la touche Run (22).

Utilisation

Veuillez placer la pipette sur l'appareil ASSIST, voir <u>« 3.5 Mettre en place et enlever une pipette électronique VIAFLO » à la page 12</u>. Une fois la pipette en place, appuyez sur la **touche Démarrer / Pause** verte qui clignote (<u>13</u>) sur l'appareil ASSIST. Elle reste alors allumée en vert en permanence et le programme s'exécute automatiquement.

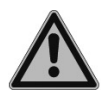

#### AVERTISSEMENT

Gardez les mains hors de la zone de déplacement des pièces mobiles de l'ASSIST pendant l'exécution.

Il est possible d'interrompre un programme en appuyant sur la **touche Démarrer / Pause** (<u>13</u>). Vous pouvez ensuite appuyer à nouveau sur la **touche Démarrer / Pause** pour continuer le programme ou sur  $\triangleleft$  Annuler sur la pipette pour l'annuler.

#### 4.5 Pipeter dans des plaques 96 et 384 puits

L'option standard pour remplir une plaque 384 puits est d'utiliser une pipette 16 canaux. Pour accéder à une plaque 384 puits avec une pipette 8 ou 12 canaux, celle-ci doit être décalée dans la direction Y. Pour ce faire, basculez le levier (a) présent sur le porte-pipette en position avant ou arrière. La position centrale est utilisée pour les plaques 96 puits.

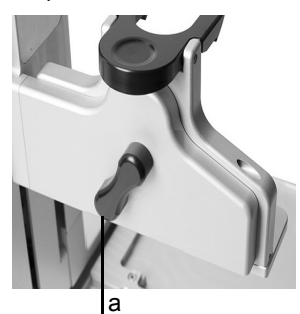

La position arrière du levier (a) déplace la pipette vers l'arrière pour qu'elle puisse atteindre les positions arrière des plaques 384 puits.

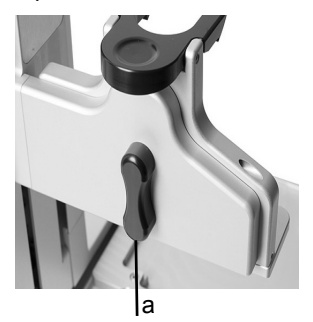

Placez le levier (a) au centre pour pipeter dans des plaques 96 puits.

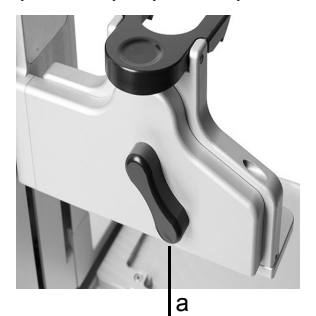

La position avant du levier (a) déplace la pipette vers l'avant pour qu'elle puisse atteindre les positions avant des plaques 384 puits.

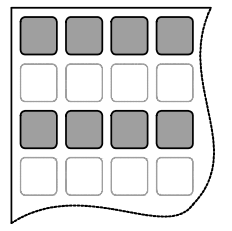

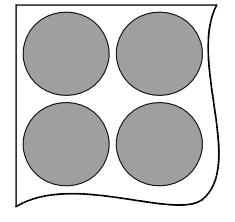

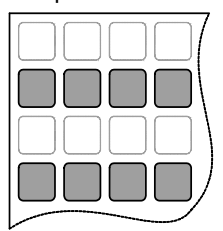

| Problème                                                                                                    | Cause possible                                                                                                    | Solution                                                                                                    |
|----------------------------------------------------------------------------------------------------|----------------------------------------------------------------------------------------------------|----------------------------------------------------------------------------------------------------|
| Impossible d'établir<br>la connexion entre la<br>pipette et l'ASSIST.                                                                                    | <ul> <li>Les deux instruments n'ont<br/>pas été appariés ou l'apparie-<br/>ment est perdu.</li> </ul>                                                                                                 | • Dans le Menu Principal de la<br>pipette, choisissez Boîte à<br>Outils -> ASSIST et sélection-<br>nez Appar. mod. comm., voir<br><u>« 3.6.4 Connecter l'ASSIST et</u><br><u>une pipette » à la page 13</u> . Sui-<br>vez les consignes affichées sur<br>l'écran de la pipette. |
| La <b>DEL d'erreur</b><br>( <u>15</u> ) clignote en<br>rouge.                                                                                            | <ul> <li>Le moteur de l'ASSIST a<br/>manqué des étapes au cours<br/>du déplacement.</li> <li>Les hauteurs de pipetage<br/>définies sont incorrectes et la<br/>pipette a percuté la plaque.</li> </ul> | <ul> <li>Suivez les consignes affichées<br/>sur l'écran de la pipette.</li> </ul>                                                                                                    |
| Après une mise à<br>jour du micrologiciel,<br>la <b>DEL d'erreur</b> ( <u>15</u> )<br>clignote en rouge et<br>il est impossible de<br>démarrer l'ASSIST. | <ul> <li>Aucun micrologiciel installé.</li> </ul>                                                                                                    | Contactez le service après-<br>vente pour obtenir la mise à jour<br>spéciale du micrologiciel<br>VIALINK.                                                                                                    |
| Les GripTips ne sont<br>pas alignés dans la<br>direction X.                                                                                              | <ul> <li>L'alignement de la plaque n'a<br/>pas été réalisé.</li> </ul>                                                                                                    | • Effectuez l'alignement de la plaque, voir <u>« 3.6.6 Ajuster</u><br>l'alignement de la plaque » à la page 14.                                                                                                    |
| La hauteur des<br>embouts n'est pas<br>correcte avec p. ex.<br>les GripTips de<br>12,5 µl.                                                               | Le type d'embout défini n'est<br>pas correct.                                                                                                    | • Saisissez le type d'embout uti-<br>lisé, voir <u>« 3.6.5 Définir le type</u><br>d'embout » à la page 14.                                                                                                    |

## 4.6 Guide de dépannage

## 5 Catégories de programme

#### 5.1 Présentation des catégories de programme

Le tableau ci-dessous présente les catégories de pipetage qui peuvent être exécutés automatiquement avec le ASSIST. Tous ces catégories sont accessibles depuis le menu ASSIST d'une pipette électronique VIAFLO. Vous pouvez créer et stocker jusqu'à 20 programmes différents dans chaque catégorie (Dilution en série, Distribution répétée, Distribution variable ou Aspiration multiple), et jusqu'à 40 programmes personnalisés différents.

| Catégorie de programme | Description                                                                                                    |  |
|------------------------|----------------------------------------------------------------------------------------------------|--|
| Dilution en série      | Permet d'aspirer un volume de transfert suivi d'un mélange.<br>Les rangées et les cycles de mélange sont suivis sur<br>l'écran.                                                      |  |
| Distribution répétée   | Permet de distribuer une série d'échantillons de même volume sans remplir à nouveau les embouts après chaque distribution, pour un remplissage et un traitement rapides des plaques. |  |
| Distribution variable  | Permet de distribuer plusieurs échantillons de volumes différents.                                                                                                    |  |
| Aspiration multiple    | Permet d'aspirer plusieurs échantillons de volumes identiques ou différents depuis une microplaque.                                                                                  |  |
| Personnaliser          | Permet de créer et d'enregistrer des protocoles personnalisés de pipetage en plusieurs étapes.                                                                                       |  |

## 5.2 Configurer un programme

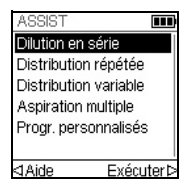

Utilisez la **molette tactile** pour atteindre la catégorie de programme voulu puis appuyez sur **OK**.

#### REMARQUE

Si aucune connexion via le module de communication n'est disponible, vous pouvez également utiliser le mode hors ligne pour créer un nouveau programme. L'ajustement en direct des hauteurs de pipetage n'est pas possible en mode hors ligne.

| Saisir le nom 🛛 💷                                                |
|------------------------------------------------------------------|
| NEW_PROG                                                         |
| ABCDEF <mark>G</mark> HIJ<br>KLMNOPQRST<br>UVWXYZµ<br>0123456789 |
| ⊲Effacer Sauver⊳                                                 |

| Dilution en sé | érie 💷  |
|----------------|---------|
| NEW_F          | ROG:    |
| Plaque         |         |
| Puits          | 96      |
| Orientation    | paysage |
| H. transfert   | 17.0mm  |
| Source         |         |
|                |         |

Appuyez sur Nouveau ▷ pour créer un nouveau programme. Donnez un nom au programme.

Utilisez la **molette tactile** pour sélectionner des caractères alphanumériques et appuyez sur **OK**. Une fois terminé, appuyez sur Sauver  $\triangleright$  pour enregistrer le nom du programme. Les programmes peuvent être renommés par la suite, voir <u>« 5.3 Modifier des programmes existants » à la page 20</u>.

Définissez tous les paramètres de votre programme, puis appuyez sur Sauver  $\triangleright$ .

Pour exécuter le programme, sélectionnez le programme enregistré puis appuyez sur OK sur la pipette électronique VIAFLO, voir <u>« 5.1 Présentation des catégories de programme » à la page 19</u>.

#### 5.3 Modifier des programmes existants

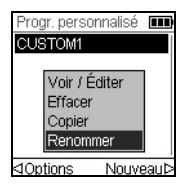

Dans n'importe quel catégorie de programme, utilisez la **molette tactile** pour surligner un programme existant.

Appuyez sur  $\triangleleft$  Options, utilisez la **molette tactile** pour sélectionner une option (Voir / Éditer, Effacer, Copier, Renommer) pour modifier le programme et appuyez sur **OK**.

## 5.4 Ajuster les hauteurs des embouts

#### 5.4.1 Saisir directement des hauteurs/positions

Ouvrez un programme prédéfini ou personnalisé et sélectionnez une hauteur ou sélectionnez une étape de déplacement et la position souhaitées. Appuyez sur **OK** pour afficher le cadran de réglage indiquant la hauteur / position actuellement sélectionnée.

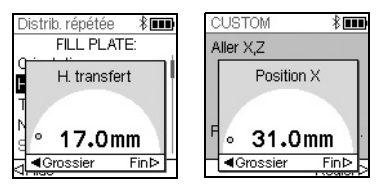

Si les valeurs exactes des hauteurs ou des positions X/Z sont connues, elles peuvent être saisies directement avec la **molette tactile**.

- Réservoir ou Microtubes : la hauteur correspond à la distance entre l'extrémité du GripTip et la base de l'instrument (7).
- Colonne ou Rangée : si la plaque ou le récipient se trouve dans le support de plaque (2), le point de référence inférieur est le support de plaque (2).

Appuyez sur **OK** et Sauver/Régler ▷ pour enregistrer vos réglages.

#### 5.4.2 Ajuster les hauteurs/positions sur l'ASSIST

Si les valeurs des hauteurs et des positions ne sont pas connues, elles peuvent être réglées dans un mode d'ajustement actif. Insérez une pipette dans le **porte-pipette** et établissez une connexion via le module de communication.

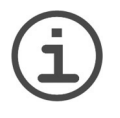

#### Remarque

Réalisez l'ajustement de toutes les configurations de positionnement avec les GripTips en place. N'oubliez pas de sélectionner le type d'embout adéquat si nécessaire, voir <u>3.6.5</u>.

Déplaçez les GripTips dans la position d'ajustement :

- Réservoir : utilisez la touche de direction ▶ Droite de l'ASSIST pour éloigner le support de plaque.
- Colonne ou Rangée : si la plaque ou le récipient se trouve dans le support de plaque (2), utilisez les touches de direction ◀ Gauche et ▶ Droite de l'ASSIST pour positionner le support de plaque de sorte que les embouts de la pipette soient au-dessus du centre des puits ou du récipient.
- Quand le cadran de réglage est affiché comme indiqué ci-dessus, appuyez sur les touches ▲ Haut et ▼ Bas pour positionner les GripTips à la hauteur voulue, puis appuyez sur OK sur la pipette pour enregistrer la configuration actuelle.

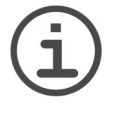

#### Remarque

Maintenez enfoncées les **touches de direction**  $(\blacktriangleleft, \blacktriangleright, \blacktriangle, \bigstar, \nabla)$  si vous voulez augmenter la vitesse de déplacement pendant l'ajustement des positions. Appuyez sur les **touches de direction** brièvement pour un ajustement précis.

## 5.5 Description détaillée des catégories de programme

Utilisez la **molette tactile** pour sélectionner une option, définissez les paramètres requis, puis appuyez sur **OK**. Appuyez sur **OK** pour activer (✓ verte) et désactiver (≭rouge) à tour de rôle l'option. Si un paramètre est hors limite, la pipette émet des bips sonores. Appuyez sur Erreur ▷ pour lire le message d'erreur.

#### 5.5.1 Programme Dilution en série

**Application :** Utilisez ce programme pour effectuer des dilutions en série. Il permet l'aspiration d'un volume spécifique suivie d'une distribution et d'un mélange.

| Options | Étapes        | Description d'une dilution en série                                                                                                    |
|---------|---------------|----------------------------------------------------------------------------------------------------|
| Plaque  | Puits         | Définit le type de plaque (6 à 384 puits) à utiliser en tant que (source)/cible.                                                                                                    |
|         | Orientation   | Définit l'orientation de la plaque (paysage ou portrait).                                                                                                    |
|         |               | Paysage<br>Pipetter colonnes<br>Remarque : le passage au mode portrait pécessite l'adapta-                                                                                                    |
|         |               | tion de paramètres par défaut comme « Nbre de fois » et<br>« Pos. 1ère colonne / rangée ».                                                                                                    |
|         | H. transfert. | Hauteur de déplacement à laquelle les GripTips passent de<br>puits en puits.                                                                                                    |
| Source  | Cible         | <ul> <li>Définit le récipient source duquel l'échantillon initial est aspiré :</li> <li>Réservoir : réservoir à réactif</li> <li>Microtubes : pour les tubes PCR</li> <li>Embout : les échantillons peuvent être aspirés avant le lancement du programme automatique.</li> <li>Colonne 1-24 ou Rangée A-P : l'échantillon se trouve dans la colonne/rangée sélectionnée de la plaque.</li> </ul> |
|         | Hauteur       | Définit la hauteur d'aspiration de l'échantillon du récipient<br>source.                                                                                                    |
|         | Aspiration    | Définit le volume d'échantillon à transférer de puits en puits.                                                                                                    |
|         | Vitesse Asp.  | Règle la vitesse uniquement pour l'aspiration<br>(1 = lent, 10 = rapide).                                                                                                    |

| Options                     | Étapes                           | Description d'une dilution en série                                                                                                    |
|-----------------------------|----------------------------------|----------------------------------------------------------------------------------------------------|
| Source                      | Mélange                          | Mélange l'échantillon dans le récipient source avant la<br>première aspiration.<br>Si la fonction est activée, définit le volume et la vitesse de<br>mélange, ainsi que le nombre de cycles de mélange.                                                                                                    |
| Cible                       | Pos. 1ère<br>colonne /<br>rangée | Définit la destination du premier transfert de la dilution en série (colonne 1-24 ou rangée A-P).                                                                                                    |
|                             | Colonnes ou<br>Rangées           | Définit le nombre de colonnes ou rangées à diluer (1-n, y compris la première colonne / rangée).                                                                                                    |
|                             | Hauteur                          | Hauteur de distribution, de mélange et d'aspiration dans le récipient cible. Si la fonction Suivi de liquide est activée, cette hauteur est utilisée comme base à partir de laquelle le déplacement des pointes commence, voir <u>« 7.6 Description des distances de suivi » à la page 35</u> .                                                                                                    |
|                             | Mélange                          | Règle le volume de mélange après la distribution. Il n'affecte<br>pas sur le volume de transfert.                                                                                                    |
|                             | Vitesse Mél.                     | Règle la vitesse de mélange (1 = lent, 10 = rapide).                                                                                                    |
|                             | Cycles Mél.                      | Définit le nombre de mélanges par puits (1-30).                                                                                                    |
| Dernière<br>aspira-<br>tion | Cible                            | <ul> <li>Définit la destination du dernier volume aspiré :</li> <li>Réservoir : le réservoir à réactif est utilisé pour la purge</li> <li>Microtubes : pour les tubes PCR</li> <li>Embout : la dernière distribution reste dans les GripTips et est purgée manuellement</li> <li>Colonne 1-24 ou Rangée A-P : la dernière distribution est effectuée dans la colonne/rangée sélectionnée de la plaque.</li> </ul> |
|                             | Vitesse Distr.                   | Définit la vitesse de la dernière distribution uniquement (1 = lent, 10 = rapide).                                                                                                    |
|                             | BlowOut à                        | Le soufflage intervient après la dernière distribution et expulse de l'air en plus pour évacuer le liquide résiduel des embouts. Pour ajuster la hauteur de soufflage, voir <u>« 5.4</u> Ajuster les hauteurs des embouts » à la page 21.                                                                                                    |

| Options | Étapes        | Description d'une dilution en série                                                                                                    |
|---------|---------------|----------------------------------------------------------------------------------------------------|
| Avancé  | Suivi liquide | <ul> <li>Définit la distance parcourue par les pointes pendant une étape d'aspiration, de distribution et de mélange pour suivre artificiellement le niveau du liquide, voir <u>« 7.6 Description</u> des distances de suivi » à la page 35.</li> <li>Source Asp. : déplace la distance réglée vers le bas pendant l'aspiration dans la position source.</li> <li>Source Mél. : déplace la distance réglée vers le bas et le haut pendant le mélange dans la position source.</li> <li>Cible Disp. : déplace la distance réglée vers le haut pendant la distribution dans la position source. La même distance est utilisée pour le déplacement vers le bas pendant l'aspiration dans la position source.</li> <li>Cible Mél. : déplace la distance réglée vers le bas pendant l'aspiration dans la position source. La même distance est utilisée pour le déplacement vers le bas pendant l'aspiration dans la position cible.</li> <li>Cible Mél. : déplace la distance réglée vers le bas ou le haut pendant le mélange dans l'emplacement cible.</li> </ul> |

Appuyez sur ▷ pour enregistrer votre configuration. Cela vous ramène à la liste des programmes de Dilution en série.

#### 5.5.2 Programmes Distribution répétée / variable

**Application :** ces programmes peuvent être utilisés pour procéder à l'ajout rapide de réactif dans des microplaques à partir d'un récipient source.

Les réglages pour la distribution variable sont identiques à ceux de la distribution répétée, sauf que les étapes de distribution dans la cible peuvent avoir des volumes différents.

| Options                     | Étapes       | Description de la distribution répétée / variable                                                                                                    |
|-----------------------------|--------------|----------------------------------------------------------------------------------------------------|
| Plaque                      | Puits        | Définit le type de plaque (16 à 384 puits) à utiliser en tant que (source)/cible.                                                                                                    |
|                             | Orientation  | Définit l'orientation de la plaque (paysage ou portrait).<br>Remarque : le passage au mode portrait nécessite l'adapta-<br>tion de paramètres par défaut comme « Nbre de fois » et<br>« Pos. 1ère colonne / rangée ».                                                                                                    |
|                             | H. transfert | Hauteur de déplacement à laquelle les GripTips passent de<br>puits en puits.                                                                                                    |
| Aspira-<br>tion /<br>Source | Cible        | <ul> <li>Définit le récipient source duquel l'échantillon initial est aspiré :</li> <li>Réservoir : réservoir à réactif</li> <li>Microtubes : pour les tubes PCR</li> <li>Embout : les échantillons peuvent être aspirés avant le lancement du programme automatique.</li> <li>Colonne 1-24 ou Rangée A-P : l'échantillon se trouve dans la colonne/rangée sélectionnée de la plaque.</li> </ul>                                                                                                    |
|                             | Suivi        | <ul> <li>Si Réservoir est sélectionné et Suivi est activé, la pipette ajuste automatiquement la hauteur de pipetage en fonction de la profondeur d'immersion définie pour la pointe. Définit :</li> <li>Nombre de plaques : le nombre total de plaques (1-9) utilisées dans le programme en cours.</li> <li>Type réservoir, réservoirs d'INTEGRA uniquement, voir 8.3.</li> <li>Volume départ : le volume de liquide qui se trouve actuellement dans le réservoir à réactif INTEGRA.</li> <li>Immersion cône : la profondeur d'immersion approximative des cônes de la pipette (2-3 mm sont recommandés).</li> </ul> |
|                             | H. début     | La hauteur à laquelle commence l'aspiration. L'ASSIST<br>remplira automatiquement les GripTips si le volume de distri-<br>bution total requis pour la cible dépasse le volume maximal<br>de la pipette. La première aspiration a lieu à la hauteur de<br>départ et à chacune des étapes d'aspiration suivantes, la<br>pipette va descendre jusqu'à atteindre la hauteur de fin.<br>Remarque : visible seulement si le Suivi est désactivé.                                                                                                    |
|                             | H. fin       | Définit la hauteur de la dernière étape d'aspiration.                                                                                                    |

| Options                     | Étapes                           | Description de la distribution répétée / variable                                                                                                    |
|-----------------------------|----------------------------------|----------------------------------------------------------------------------------------------------|
| Aspira-<br>tion /<br>Source | Vitesse Asp.                     | Règle la vitesse uniquement pour l'aspiration<br>(1 = lent, 10 = rapide).                                                                                                    |
|                             | Mélange                          | Mélange l'échantillon dans le récipient source avant chaque<br>aspiration.<br>Si la fonction est activée, définit le volume et la vitesse de<br>mélange, ainsi que le nombre de cycles de mélange.                                                                                                    |
| Distribu-<br>tion           | Pré-Distrib.                     | Un volume de pré-distribution peut être sélectionné indépen-<br>damment. Il sera remis dans la source immédiatement après<br>l'aspiration et permet d'améliorer l'exactitude et la précision.<br>Remarque : option disponible seulement si le Transfert<br>simple est désactivé.<br>Si elle est activée, définit le volume Pré-Distrib. Volume<br>conseillé : au moins 4% du volume maximal de la pipette.                                                                                                |
|                             | Nombre de<br>fois                | Détermine le nombre d'étapes de distribution.                                                                                                    |
|                             | Pos. 1ère<br>colonne /<br>rangée | Définit la colonne/rangée dans laquelle la première distribu-<br>tion doit commencer (colonne 1-24 ou rangée A-P).                                                                                                    |
|                             | Distribution                     | <b>Distribution répétée seulement :</b><br>Définit le volume à distribuer dans chaque puits. Le volume<br>d'aspiration total est calculé automatiquement. La pipette ne<br>peut pas être remplie au-delà de sa capacité.                                                                                                    |
|                             | Distribution<br>1 à n            | <b>Distribution variable seulement :</b><br>Définit les différents volumes de distribution pour chaque<br>étape de la distribution variable.                                                                                                    |
|                             | Vitesse Distr.                   | Définit la vitesse de toutes les étapes de distribution (1 = lent, 10 = rapide).                                                                                                    |
|                             | Hauteur                          | Définit la hauteur des étapes de distribution.                                                                                                    |
|                             | TipTouch                         | <ul> <li>Il est fortement recommandé d'activer un effleurement des<br/>embouts après une étape de distribution pour éliminer les<br/>gouttes qui peuvent s'accrocher aux pointes de la pipette.</li> <li>Détermine l'endroit où l'effleurement des embouts doit<br/>avoir lieu.</li> <li>« Liquide » : les embouts plongent au centre des puits.</li> <li>« Côté » : les embouts touchent le côté des puits.</li> <li>Définit la hauteur pour l'effleurement des embouts<br/>(« TipTouch à »).</li> </ul> |

| Options           | Étapes                   | Description de la distribution répétée / variable                                                                                                    |
|-------------------|--------------------------|----------------------------------------------------------------------------------------------------|
| Distribu-<br>tion | Post-<br>Distrib.        | <ul> <li>Un volume de post-distribution peut être sélectionné<br/>indépendamment. Il sera éliminé et permet d'améliorer<br/>l'exactitude et la précision.</li> <li>Si la fonction est activée, elle définit :</li> <li>l'emplacement où la post-distribution doit être éliminée<br/>(Source ou Embout) et</li> <li>le volume de post-distribution. Volume conseillé :<br/>12,5 µl : 1 µl (= 8%), 50 µl : 2 µl (= 4%), 125 µl : 5 µl (= 4%),<br/>300 µl : 15 µl (= 5%), 1250 µl : 50 µl (= 4%).</li> </ul> |
|                   | Reprise<br>Post-Distrib. | <b>Distribution répétée seulement :</b><br>Si la fonction est activée, à la fin du programme, la post-<br>distribution reste dans l'embout, tandis que la pipette est<br>prête à aspirer un nouveau volume pour commencer un<br>nouveau cycle de distribution répétée.                                                                                                    |

Appuyez sur ▷ pour enregistrer votre configuration. Cela vous ramène à la liste des programmes Distribution répétée/variable.

#### 5.5.3 Programme Aspiration multiple

**Application :** ce programme peut être utilisé pour les applications de pooling ou l'élimination de surnageants.

| Options           | Étapes                           | Description de l'Aspiration multiple                                                                                                    |
|-------------------|----------------------------------|----------------------------------------------------------------------------------------------------|
| Plaque            | Puits                            | Définit le type de plaque (6 à 384 puits) à utiliser en tant que (source)/cible.                                                                                                    |
|                   | Orientation                      | Définit l'orientation de la plaque (paysage ou portrait).<br>Remarque : le passage au mode portrait nécessite l'adapta-<br>tion de paramètres par défaut comme « Nbre de fois » et<br>« Pos. 1ère colonne / rangée ».                                                                                         |
|                   | H. transfert                     | Permet de définir la hauteur de déplacement à laquelle les<br>GripTips se déplacent au-dessus des plaques.                                                                                                    |
| Aspira-<br>tion   | Nombre de<br>fois                | Détermine le nombre d'étapes d'aspiration.                                                                                                    |
|                   | Pos. 1ère<br>colonne /<br>rangée | Définit la colonne / rangée dans laquelle le premier volume doit être aspiré.                                                                                                    |
|                   | Volume<br>répété                 | Si la fonction est activée, des volumes identiques sont<br>aspirés.<br>Si elle est désactivée, définit les différents volumes<br>d'aspiration.                                                                                                    |
|                   | Volume aspiré<br>(1 to n)        | Définit le(s) volume(s) à aspirer (pour chaque étape d'aspira-<br>tion).                                                                                                    |
|                   | Vitesse Asp.                     | Règle la vitesse uniquement pour l'aspiration<br>(1 = lent, 10 = rapide).                                                                                                    |
|                   | Hauteur                          | Définit la hauteur (initiale) de toutes les étapes d'aspiration (et de mélange).                                                                                                    |
|                   | Mélange                          | Mélange l'échantillon dans le récipient source avant chaque<br>aspiration. Si la fonction est activée, définit le volume et la<br>vitesse de mélange, ainsi que le nombre de cycles de<br>mélange.                                                                                                    |
| Distribu-<br>tion | Cible                            | <ul> <li>Définit le récipient cible dans lequel l'échantillon initial est distribué :</li> <li>Réservoir : le réservoir à réactif</li> <li>Microtubes : pour les tubes PCR</li> <li>Colonne 1-24 ou Rangée A-P : la distribution est effectuée dans la colonne / rangée sélectionnée de la plaque.</li> </ul> |
|                   | Vitesse Distr.                   | Définit la vitesse de toutes les étapes de distribution (1 = lent, 10 = rapide).                                                                                                    |
|                   | Hauteur                          | Définit la hauteur des étapes de distribution.                                                                                                    |

| Options | Étapes        | Description de l'Aspiration multiple                                                                                                    |
|---------|---------------|----------------------------------------------------------------------------------------------------|
| Avancé  | Suivi liquide | <ul> <li>Définit la distance parcourue par les pointes pendant une<br/>étape d'aspiration, de distribution et de mélange pour suivre<br/>artificiellement le niveau du liquide, voir <u>« 7.6 Description</u><br/>des distances de suivi » à la page 35</li> <li>Source Asp. : déplace la distance réglée vers le bas pen-<br/>dant l'aspiration dans la position source.</li> <li>Source Mél. : déplace la distance réglée vers le bas et le<br/>haut pendant le mélange dans la position source.</li> </ul> |

Appuyez sur ▷ pour enregistrer votre configuration. Cela vous ramène à la liste des programmes de Aspiration multiple.

#### 5.5.4 Programmes personnalisés

Un programme personnalisé utilise une technique d'exploitation étape par étape. Chaque étape de pipetage est saisie séparément dans l'ordre dans lequel elle sera exécutée. Les programmes personnalisés peuvent comporter jusqu'à 98 étapes.

Dans le menu ASSIST, sélectionnez « Personnalisé », appuyez sur **OK** et Nouveau ▷. Définissez et sauvegardez un nom pour votre programme.

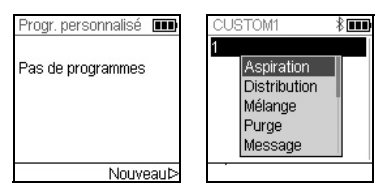

La première ligne est en surbrillance. Appuyez sur **OK**.

Utilisez la **molette tactile** pour sélectionner une première étape dans le menu. Appuyez sur **OK**, définissez les paramètres nécessaires, puis appuyez sur **OK** pour ajouter l'étape.

Après avoir défini la première étape, la deuxième ligne est automatiquement surlignée. Appuyez sur **OK** pour définir la deuxième étape. Continuez à ajouter des étapes jusqu'à ce que votre protocole de pipetage soit entièrement défini. Les différentes étapes sont fondées sur les opérations de base suivantes :

| Étape                                                                   | Description de programme personnalisé                                                                                                    |  |
|-------------------------------------------------------------------------|----------------------------------------------------------------------------------------------------|--|
| Aspiration                                                              | Définit le volume, la distance du suivi $(\downarrow)^1$ et la vitesse de l'aspiration.                                                                                                    |  |
| Distribution                                                            | Définit le volume, la distance du suivi $(\uparrow)^1$ et la vitesse de la distribution.                                                                                                    |  |
| Mélange Réalise un cycle de mélange. Définit le nombre de cycles, le vo |                                                                                                    |  |
|                                                                         | distance du suivi (ၞ) <sup>1</sup> et la vitesse de mélange.                                                                                                    |  |
| Purge                                                                   | Purge tout le liquide restant dans les GripTips avec la vitesse de purge sélectionnée.                                                                                                    |  |
| Message                                                                 | Met le programme en pause, un mesage s'affiche. Trois lignes d'un maximum de 12 caractères chacunes sont disponibles. Pour reprendre le programme, appuyez sur la <b>touche Run</b> .                                                                                                    |  |
| Aller X,Z                                                               | Déplace la pipette dans la direction Z et le support de plaque dans la direction X jusqu'aux coordonnées sélectionnées. Utilisez les <b>touches de direction</b> de l'ASSIST pour ajuster la position ou saisissez les coordonnées manuellement sur l'écran de la pipette. Pour afficher les coordonnées réelles, appuyez sur l'une des <b>touches de direction</b> de l'appareil ASSIST. Appuyez sur D sur la pipette pour définir les coordonnées. |  |

 Distance du suivi : la distance que la pipette suit automatiquement lors de l'aspiration, la distribution ou le mélange, permettant une profondeur d'immersion des pointes constante, voir <u>« 7.6 Description des distances de suivi » à la page 35.</u>

| Étape   | Description de programme personnalisé                                                                                                    |
|---------|----------------------------------------------------------------------------------------------------|
| Aller X | Le support de plaque parcourt la distance définie dans la direction X par rapport à la position actuelle par incréments de X mm. Le support se déplace vers la gauche si vous définissez une valeur négative (mm) et vers la droite si vous définissez une valeur positive (mm). La distance entre deux puits est de 9 mm pour une plaque 96 puits et de 4,5 mm pour une plaque 384 puits.                          |
| Aller Z | Déplace la pipette dans la direction Z jusqu'aux coordonnées sélectionnées. Utilisez les <b>touches de direction</b> de l'ASSIST pour ajuster la position ou réglez manuellement la hauteur à l'aide du cadran sur l'écran de la pipette. Appuyez sur <b>OK</b> sur la pipette pour accepter la configuration.                                                                                                    |
| BlowOut | Effectue une évacuation par soufflage. Une évacuation par soufflage doit<br>être réalisée après la dernière distribution afin d'éliminer l'éventuel liquide<br>restant dans les embouts.<br>Remarque : lorsque vous utilisez « Purge » pour vider les embouts, une<br>évacuation par soufflage / aspiration est effectuée automatiquement et<br>vous n'avez donc pas besoin de programmer cette étape.              |
| BlowIn  | Après une évacuation par soufflage, une étape d'aspiration doit être prévue à un moment ou à un autre. Il n'est pas nécessaire qu'elle intervienne immédiatement après ; il peut y avoir des étapes entre les deux. Par exemple, après une évacuation par soufflage, il est possible de programmer une étape de déplacement pour sortir les embouts du liquide avant d'effectuer l'étape d'aspiration.              |
| Délai   | Un délai désigne une pause entre la dernière étape et la suivante.<br>Définissez un délai (en secondes) ou une saisie manuelle (cliquez sur<br><b>RUN</b> ) pour poursuivre.                                                                                                    |
| Boucle  | Une boucle répète les étapes entre l'étape sélectionnée et la commande<br>« Boucle » autant de fois que défini. Par exemple, si le programme atteint<br>l'étape de la boucle, il revient à l'étape 3 et répète 2 fois les étapes jusqu'à<br>la boucle. Il est souvent possible de réduire le nombre d'étapes du<br>programme en ajoutant une boucle.                                                                |
| Rappel  | Appelle un autre programme personnalisé afin de fonctionner comme<br>sous-programme dans le programme actuel. Ceci peut être utilisé pour<br>exécuter des séquences fréquemment utilisées, comme par exemple, un<br>effleurement de pointe après une distribution, sans avoir à programmer<br>les étapes individuelles à chaque fois. Un programme personnalisé peut<br>contenir un maximum de 10 étapes de rappel. |
| Вір     | Définit un bip. Le son n'est actif que si l'option « Message » est activée dans les « Préférences » sous la rubrique « Son ».                                                                                                    |

Lorsque vous avez terminé, appuyez sur ▷ pour sauvegarder le programme personnalisé. Pour exécuter le programme, appuyez sur **OK**.

## 6 Entretien

#### 6.1 Nettoyage

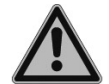

#### AVERTISSEMENT

Mettez toujours l'ASSIST hors tension et débranchez-le du secteur avant d'entreprendre des travaux d'entretien.

Les matériaux utilisés à l'extérieur de l'ASSIST sont compatibles avec un nettoyage à des intervalles réguliers. Nettoyez les composants externes à l'aide d'un chiffon non pelucheux légèrement imbibé d'une solution savonneuse à l'eau distillée ou d'une dilution à 70 % d'isopropanol ou d'éthanol. N'utilisez jamais d'acétone ou d'autres solvants.

#### 6.2 Décontamination

S'il est utilisé normalement, l'ASSIST ne devrait pas entrer en contact direct avec des liquides. Si des aérosols ou des liquides biologiquement dangereux atteignent les surfaces, celles-ci doivent être décontaminées conformément aux bonnes pratiques de laboratoire. Nettoyez la surface à l'aide d'un chiffon non pelucheux légèrement imbibé d'un désinfectant tel que :

- L'éthanol à 70 %
- · Le microcide SQ 1:64
- Une solution de glutaraldéhyde à 4 %
- Une solution de Virkon à 1-3 %

Suivez les instructions fournies avec les désinfectants.

#### 6.3 Maintenance

Pour toute maintenance ou réparation, veuillez contacter votre technicien de service local.

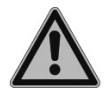

#### AVERTISSEMENT

Vous devez nettoyer votre ASSIST avant de l'envoyer pour un service de maintenance ou une réparation. La déclaration d'absence de risques sanitaires doit être signée. Ceci est indispensable pour protéger le personnel du service technique.

#### 6.4 Élimination du matériel

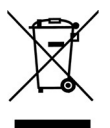

L'ASSIST ne doit pas être éliminé avec les déchets ménagers non triés.

Éliminez l'ASSIST conformément aux lois et réglementations en vigueur dans votre pays.

## 7 Données techniques

## 7.1 Conditions environnementales

|                                       | Utilisation                                                                                                    |
|---------------------------------------|----------------------------------------------------------------------------------------------------|
| Gamme de température<br>d'utilisation | 5–40°C                                                                                                    |
| Gamme de température de<br>stockage   | -10-50°C                                                                                                    |
| Gamme d'humidité                      | Humidité relative max. 80% à une température ne<br>dépassant pas 31°C, avec une baisse linéaire à<br>50% d'humidité relative pour 40°C. |
| Altitude                              | 0–2000 m AMSL                                                                                                    |
| Degré de Pollution 2                  | Selon IEC EN/UL 61010-1, i.e. par ex. pollution non conductrice uniquement.                                                             |
| Utilisation                           | Usage exclusivement interne.                                                                                                    |

## 7.2 Caractéristiques de l'appareil

| Alimentation électrique                   | Entrée adaptateur secteur : 100–240 V, 50/60 Hz<br>Entrée appareil : 22,8–25,2 VDC, 70 W |
|-------------------------------------------|------------------------------------------------------------------------------------------|
| Dimensions (H x L x P)                    | 400 mm x 360 mm x 340 mm<br>(avec pipette fixée : hauteur 510 mm)                        |
| Poids                                     | 10 kg                                                                                    |
| Matériaux utilisés pour les sur-<br>faces | Polyuréthane (boîtier)<br>Acier inoxydable (peint ou non)<br>Aluminium                   |

## 7.3 Propriété intellectuelle

L'ASSIST est couvert par les brevets suivants :

| Numéro de brevet | Pays | Titre                                       | Appliqué à |
|------------------|------|---------------------------------------------|------------|
| 9,321,048        | USA  | Sample Distribution System And Pro-<br>cess | ASSIST     |

## 7.4 Pipettes compatibles

Les pipettes INTEGRA suivantes sont compatibles avec l'ASSIST:

| Pipette | Version FW<br>(micrologiciel) | Numéro de série |
|---------|-------------------------------|-----------------|
| VIAFLO  | 3.xx                          | 6xxxxxx         |
| VIAFLO  | 4.xx                          | 7xxxxxx         |

#### 7.5 Hauteur maximale des récipients sur le support de plaque

Distance maximale (en mm) entre la pointe de pipette et le support de plaque.

| Volume de pointes | Pointes SHORT | Pointes Standard | Pointes LONG |
|-------------------|---------------|------------------|--------------|
| 12,5 µl           | 129,9         | 121,3            | 112,5        |
| 50/125 µl         | -             | 101,3            | -            |
| 300 µl            | -             | 96,0             | 54,8         |
| 1250 µl           | 71,7          | 54,1             | -            |

## 7.6 Description des distances de suivi

Le suivi du liquide définit la distance suivie par les pointes durant une aspiration, une distribution ou un mélange pour suivre artificiellement le niveau du liquide. Le suivi du liquide commence à une hauteur définie par l'utilisateur, comme indiqué ci-dessous.

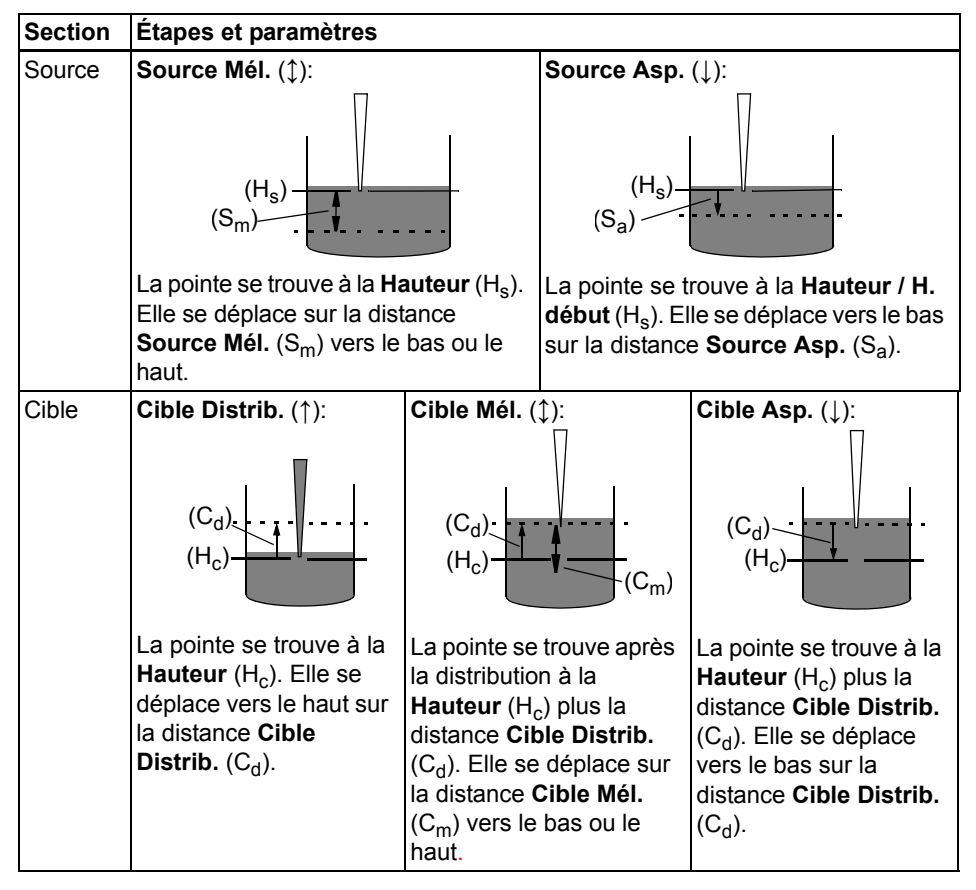

## 8 Accessoires et consommables

#### 8.1 Accessoires pour l'ASSIST

| Pipettes Électroniques VIAFLO    | Référence |
|----------------------------------|-----------|
| Pipette 8 canaux, 0,5–12,5 µl    | 4621      |
| Pipette 8 canaux, 2 – 50 μl      | 4626      |
| Pipette 8 canaux, 5 – 125 μl     | 4622      |
| Pipette 8 canaux, 10– 300 μl     | 4623      |
| Pipette 8 canaux, 50 – 1250 µl   | 4624      |
| Pipette 12 canaux, 0,5 – 12,5 µl | 4631      |
| Pipette 12 canaux, 2 – 50 μl     | 4636      |
| Pipette 12 canaux, 5 – 125 μl    | 4632      |
| Pipette 12 canaux, 10 – 300 μl   | 4633      |
| Pipette 12 canaux, 50 – 1250 µl  | 4634      |
| Pipette 16 canaux, 0,5 – 12,5 µl | 4641      |
| Pipette 16 canaux, 2 – 50 μl     | 4646      |
| Pipette 16 canaux, 5 – 125 µl    | 4642      |

## 8.2 Accessoires pour les pipettes électroniques VIAFLO

| Options de chargement et communication                                                        | Référence |
|-----------------------------------------------------------------------------------------------|-----------|
| Adaptateur secteur pour pipettes électroniques                                                | 4200      |
| Batterie Li-ion pour pipettes électroniques                                                   | 4205      |
| Support de charge pour une pipette, avec adaptateur secteur                                   | 4210      |
| Support de charge / communication pour une pipette avec adaptateur secteur                    | 4211      |
| Support carrousel de charge pour 4 pipettes, avec adaptateur secteur                          | 4215      |
| Support linéaire, supporte jusqu'à 4 stations de charge                                       | 3215      |
| Adaptateur secteur pour support linéaire et support carrousel                                 | 3216      |
| Station de charge pour support linéaire, avec câble de connexion                              | 3217      |
| Station de charge / communication pour support linéaire, avec câble de connexion et câble USB | 3218      |
| Module de communication pour pipettes VIAFLO / VOYAGER                                        | 4221      |

## 8.3 Consommables

| Réservoirs à réactit | f pour pipettes multicanaux                                                                            | Réf. |
|----------------------|----------------------------------------------------------------------------------------------------|------|
| 10 ml                | Base pour réservoirs à réactif de 10 ml,<br>10 bases par carton                                        | 4306 |
| en polystyrène       | 30 réservoirs emballés individuellement, stériles, une base par carton                                 | 4331 |
|                      | Quatre tours distributrices de 50 réservoirs, 200 réservoirs par carton, stériles, une base par carton | 4332 |
| en polypropylène     | 30 réservoirs emballés individuellement, stériles, une base par carton                                 | 4336 |
|                      | Quatre tours distributrices de 50 réservoirs, 200 réservoirs par carton, stériles, une base par carton | 4337 |
| 25 ml                | Base pour réservoirs à réactif de 25 ml,<br>10 bases par carton                                        | 4304 |
| en polystyrène       | 30 réservoirs emballés individuellement, stériles, une base par carton                                 | 4311 |
|                      | Quatre tours distributrices de 50 réservoirs, 200 réservoirs par carton, stériles, une base par carton | 4312 |
| en polypropylène     | 30 réservoirs emballés individuellement, stériles, une base par carton                                 | 4316 |
|                      | Quatre tours distributrices de 50 réservoirs, 200 réservoirs par carton, stériles, une base par carton | 4317 |
| 100 ml               | Base pour réservoirs à réactif de 100 ml, 10 bases par carton                                          | 4305 |
| en polystyrène       | 30 réservoirs emballés individuellement, stériles, une base par carton                                 | 4321 |
|                      | Quatre tours distributrices de 50 réservoirs, 200 réservoirs par carton, stériles, une base par carton | 4322 |
| en polypropylène     | 30 réservoirs emballés individuellement, stériles, une base par carton                                 | 4326 |
|                      | Quatre tours distributrices de 50 réservoirs, 200 réservoirs par carton, stériles, une base par carton | 4327 |

#### Tous les GripTips sont adaptés à l'ASSIST.

- Racks ECO : racks légères en PET, écologique avec 60% de plastique en moins
- GREEN CHOICE : recharge écologique
- LONG : conception plus longue permet un accès facile dans les navires de laboratoire profonds
- COURT : conception plus courte permet un accès facile dans 1536 plaques de puits ou améliore l'ergonomie
- faible rétention: faible rétention de liquide, pour les liquides à faible tension de surface
- À EMBOUT LARGE : grande ouverture à l'extrémité de la pointe, réduit les forces de cisaillement
- stériles/pré-stérilisés : irradié aux rayons gamma.

| GripTips po | ur pipettes : Violet 12,5 μl                                 | Référence |
|-------------|--------------------------------------------------------------|-----------|
| 12,5 µl     | 10 racks ECO de 96 pointes, non stériles, LONG               | 3406      |
| racks ECO   | 10 racks ECO de 96 pointes, pré-stérilisés, LONG             | 3407      |
|             | 10 racks ECO de 96 pointes, pré-stérilisés, à filtre, LONG   | 3408      |
|             | 10 racks ECO de 384 pointes, non stériles, LONG              | 3403      |
|             | 10 racks ECO de 384 pointes, pré-stérilisés, LONG            | 3404      |
|             | 10 racks ECO de 384 pointes, pré-stérilisés, à filtre, LONG  | 3405      |
|             | 10 racks ECO de 96 pointes, non stériles                     | 3416      |
|             | 10 racks ECO de 96 pointess, pré-stérilisés                  | 3417      |
|             | 10 racks ECO de 96 pointes, pré-stérilisés, à filtre         | 3418      |
|             | 10 racks ECO de 384 pointes, non stériles                    | 3413      |
|             | 10 racks ECO de 384 pointes, pré-stérilisés                  | 3414      |
|             | 10 racks ECO de 384 pointes, pré-stérilisés, à filtre        | 3415      |
| 12,5 µl     | En vrac, un sac de 1000 pointes, non stériles                | 4411      |
| racks       | 5 inserts de 384 pointes, non stériles, GREEN CHOICE         | 4412      |
| standard    | 5 racks de 384 pointes, non stériles                         | 4413      |
|             | 5 racks de 384 pointes, stériles                             | 4414      |
|             | 5 racks de 384 pointes, stériles, à filtre                   | 4415      |
|             | 5 inserts de 384 pointes, pré-stérilisés, GREEN CHOICE       | 4416      |
|             | En vrac, un sac de 1000 pointes, non stériles, LONG          | 4401      |
|             | 5 inserts de 384 pointes, non stériles, LONG, GREEN CHOICE   | 4402      |
|             | 5 racks de 384 pointes, non stériles, LONG                   | 4403      |
|             | 5 racks de 384 pointes, stériles, LONG                       | 4404      |
|             | 5 racks de 384 pointes, stériles, à filtre, LONG             | 4405      |
|             | 5 inserts de 384 pointes, pré-stérilisés, LONG, GREEN CHOICE | 4406      |

| GripTips pou  | r systèmes de pipetage : Violet 12,5 μl               | Référence |
|---------------|-------------------------------------------------------|-----------|
| 12,5 µl       | 5 racks XYZ de 384 pointes, non stériles              | 6453      |
| racks stables | 5 racks XYZ de 384 pointes, stériles                  | 6454      |
|               | 5 racks XYZ de 384 pointes, stériles, à filtre        | 6455      |
|               | 5 racks XYZ de 384 pointes, non stériles, LONG        | 6403      |
|               | 5 racks XYZ de 384 pointes, stériles, LONG            | 6404      |
|               | 5 racks XYZ de 384 pointes, stériles, à filtre, LONG  | 6405      |
|               | 5 racks XYZ de 384 pointes, stériles, à filtre, COURT | 6475      |
| 12,5 µl       | 5 racks XYZ de 384 pointes, non stériles              | 6553      |
| racks stables | 5 racks XYZ de 384 pointes, stériles                  | 6554      |
| rétention     | 5 racks XYZ de 384 pointes, stériles, à filtre        | 6555      |
| reternion     | 5 racks XYZ de 384 pointes, non stériles, LONG        | 6503      |
|               | 5 racks XYZ de 384 pointes, stériles, LONG            | 6504      |
|               | 5 racks XYZ de 384 pointes, stériles, à filtre, LONG  | 6505      |
|               | 5 racks XYZ de 384 pointes, stériles, à filtre, COURT | 6575      |

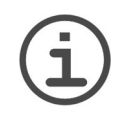

#### Remarque

L'autoclavage des GripTips n'est pas recommandé car ils peuvent se déformer durant le procédé, ce qui peut entraîner une chargement incorrect de la pointe et entraver le ciblage précis des puits.

GripTips pour pipettes : Jaune 50 µl, 125 µl

Référence

| 50 µl, 125 µl | 10 racks ECO de 96 pointes, non stériles              | 3426 |
|---------------|-------------------------------------------------------|------|
| racks ECO     | 10 racks ECO de 96 pointess, pré-stérilisés           | 3427 |
|               | 10 racks ECO de 96 pointes, pré-stérilisés, à filtre  | 3428 |
|               | 10 racks ECO de 384 pointes, non stériles             | 3423 |
|               | 10 racks ECO de 384 pointes, pré-stérilisés           | 3424 |
|               | 10 racks ECO de 384 pointes, pré-stérilisés, à filtre | 3425 |
| 50 µl, 125 µl | En vrac, un sac de 1000 pointes, non stériles         | 4421 |
| racks         | 5 inserts de 384 pointes, non stériles, GREEN CHOICE  | 4422 |
| standard      | 5 racks de 384 pointes, non stériles                  | 4423 |
|               | 5 racks de 384 pointes, stériles                      | 4424 |
|               | •                                                     |      |
|               | 5 racks de 384 pointes, stériles, à filtre            | 4425 |

| Grip lips pour systemes de pipetage : Jaune 50 µi, 125 µ |
|----------------------------------------------------------|
|----------------------------------------------------------|

Référence

| 50 µl, 125 µl<br>racks stables                               | 5 racks XYZ de 384 pointes, non stériles       | 6463 |
|--------------------------------------------------------------|------------------------------------------------|------|
|                                                              | 5 racks XYZ de 384 pointes, stériles           | 6464 |
|                                                              | 5 racks XYZ de 384 pointes, stériles, à filtre | 6465 |
| <b>50 μl, 125 μl</b><br>racks stables<br>faible<br>rétention | 5 racks XYZ de 384 pointes, non stériles       | 6563 |
|                                                              | 5 racks XYZ de 384 pointes, stériles           | 6564 |
|                                                              | 5 racks XYZ de 384 pointes, stériles, à filtre | 6565 |

| GripTips pour pipettes : Vert 300 μl |                                                                | Référence |
|--------------------------------------|----------------------------------------------------------------|-----------|
| <b>300 μΙ</b><br>racks ECO           | 10 racks ECO de 96 pointes, non stériles                       | 3433      |
|                                      | 10 racks ECO de 96 pointess, pré-stérilisés                    | 3434      |
|                                      | 10 racks ECO de 96 pointes, pré-stérilisés, à filtre           | 3435      |
| <b>300 μl</b><br>racks               | En vrac, un sac de 1000 pointes, non stériles                  | 4431      |
|                                      | 5 inserts de 96 pointes, non stériles, GREEN CHOICE            | 4432      |
| standard                             | 5 racks de 96 pointes, non stériles                            | 4433      |
|                                      | 5 racks de 96 pointes, stériles                                | 4434      |
|                                      | 5 racks de 96 pointes, stériles, à filtre                      | 4435      |
|                                      | 5 inserts de 96 pointes, pré-stérilisés, GREEN CHOICE          | 4436      |
|                                      | En vrac, un sac de 1000 pointes, non stériles, LONG            | 4481      |
|                                      | 5 inserts de 96 pointes, non stériles, LONG, GREEN CHOICE      | 4482      |
|                                      | 5 racks de 96 pointes, non stériles, LONG                      | 4483      |
|                                      | 5 racks de 96 pointes, stériles, LONG                          | 4484      |
|                                      | 5 racks de 96 pointes, stériles, à filtre, LONG                | 4485      |
|                                      | 5 inserts de 96 pointes, pré-stérilisés, LONG, GREEN<br>CHOICE | 4486      |

#### GripTips pour systèmes de pipetage : Vert 300 $\mu I$

Référence

| 300 µl<br>racks stables<br>/ rectitude<br>des pointes<br>testée | 5 inserts de 96 pointes, non stériles, GREEN CHOICE          | 6432 |
|-----------------------------------------------------------------|--------------------------------------------------------------|------|
|                                                                 | 5 racks de 96 pointes, non stériles                          | 6433 |
|                                                                 | 5 racks de 96 pointes, stériles                              | 6434 |
|                                                                 | 5 racks de 96 pointes, stériles, à filtre                    | 6435 |
|                                                                 | 5 inserts de 96 pointes, non stériles, LONG, GREEN<br>CHOICE | 6482 |
|                                                                 | 5 racks de 96 pointes, non stériles, LONG                    | 6483 |
|                                                                 | 5 racks de 96 pointes, stériles, LONG                        | 6484 |
|                                                                 | 5 racks de 96 pointes, stériles, à filtre, LONG              | 6485 |
|                                                                 | 5 racks de 96 pointes, non stériles, À EMBOUT LARGE          | 6633 |
|                                                                 | 5 racks de 96 pointes, stériles, À EMBOUT LARGE              | 6634 |
|                                                                 | 5 racks de 96 pointes, stériles, à filtre, À EMBOUT LARGE    | 6635 |
| <b>300 µl</b><br>racks stables<br>faible<br>rétention           | 5 racks de 96 pointes, non stériles                          | 6533 |
|                                                                 | 5 racks de 96 pointes, stériles                              | 6534 |
|                                                                 | 5 racks de 96 pointes, stériles, à filtre                    | 6535 |

#### GripTips pour pipettes : Bleu 1250 µl

Référence

| <b>1250 µI</b><br>racks ECO         | 10 racks ECO de 96 pointes, non stériles                     | 3443 |
|-------------------------------------|--------------------------------------------------------------|------|
|                                     | 10 racks ECO de 96 pointess, pré-stérilisés                  | 3444 |
|                                     | 10 racks ECO de 96 pointes, pré-stérilisés, à filtre         | 3445 |
| <b>1250 μΙ</b><br>racks<br>standard | En vrac, un sac de 500 pointes, non stériles                 | 4441 |
|                                     | 5 inserts de 96 pointes, non stériles, GREEN CHOICE          | 4442 |
|                                     | 5 racks de 96 pointes, non stériles                          | 4443 |
|                                     | 5 racks de 96 pointes, stériles                              | 4444 |
|                                     | 5 racks de 96 pointes, stériles, à filtre                    | 4445 |
|                                     | 5 inserts de 96 pointes, pré-stérilisés, GREEN CHOICE        | 4446 |
|                                     | En vrac, un sac de 500 pointes, non stériles, COURT          | 4491 |
|                                     | 5 inserts de 96 pointes, non stériles, COURT, GREEN CHOICE   | 4492 |
|                                     | 5 racks de 96 pointes, non stériles, COURT                   | 4493 |
|                                     | 5 racks de 96 pointes, stériles, COURT                       | 4494 |
|                                     | 5 racks de 96 pointes, stériles, à filtre, COURT             | 4495 |
|                                     | 5 inserts de 96 pointes, pré-stérilisés, COURT, GREEN CHOICE | 4496 |

## GripTips pour systèmes de pipetage : Bleu 1250 µl

#### Référence

| 1250 µI<br>racks stables<br>/ rectitude<br>des pointes<br>testée | 5 inserts de 96 tips, non stériles, GREEN CHOICE          | 6442 |
|------------------------------------------------------------------|-----------------------------------------------------------|------|
|                                                                  | 5 racks de 96 tips, non stériles                          | 6443 |
|                                                                  | 5 racks de 96 tips, stériles                              | 6444 |
|                                                                  | 5 racks de 96 tips, stériles, à filtre                    | 6445 |
|                                                                  | 5 inserts de 96 tips, non stériles, COURT, GREEN CHOICE   | 6492 |
|                                                                  | 5 racks de 96 tips, non stériles, COURT                   | 6493 |
|                                                                  | 5 racks de 96 tips, stériles, COURT                       | 6494 |
|                                                                  | 5 racks de 96 tips, stériles, à filtre, COURT             | 6495 |
|                                                                  | 5 racks de 96 pointes, non stériles, À EMBOUT LARGE       | 6643 |
|                                                                  | 5 racks de 96 pointes, stériles, À EMBOUT LARGE           | 6644 |
|                                                                  | 5 racks de 96 pointes, stériles, à filtre, À EMBOUT LARGE | 6645 |
| 1250 µl                                                          | 5 racks de 96 pointes, non stériles                       | 6543 |
| racks stables<br>faible<br>rétention                             | 5 racks de 96 pointes, stériles                           | 6544 |
|                                                                  | 5 racks de 96 pointes, stériles, à filtre                 | 6545 |
|                                                                  | 5 racks de 96 pointes, non stériles, COURT                | 6593 |
|                                                                  | 5 racks de 96 pointes, stériles, COURT                    | 6594 |
|                                                                  | 5 racks de 96 pointes, stériles, à filtre, COURT          | 6595 |

## **Mentions légales**

#### © 2020 INTEGRA Biosciences AG

Tous droits réservés. En particulier, les droits de reproduction, de traitement, de traduction et de forme de présentation sont réservés à INTEGRA Biosciences AG. Il est interdit de reproduire, stocker, traiter via un support électronique ou distribuer tout ou une partie de la documentation fournie sans l'accord écrit d'INTEGRA Biosciences AG.

Le présent manuel d'utilisation a pour référence 127950, et pour numéro de version V11. Il s'applique à (voir Boîte à Outils - Information Instrument) :

| Version FW (micrologiciel) Pipettes VIAFLO (Info. Instrument) | 4.15 ou supérieure |
|---------------------------------------------------------------|--------------------|
| Version FW (micrologiciel) ASSIST (Info. ASSIST)              | 1.07 ou supérieure |

jusqu'à la mise à disposition d'une nouvelle révision.

VIAFLO, VIALINK, et GripTip sont des marques d'INTEGRA Holding, Suisse.

#### Fabricant

## INTEGRA Biosciences AG

CH-7205 Zizers, Suisse T +41 81 286 95 30 F +41 81 286 95 33

#### INTEGRA Biosciences Corp.

Hudson, NH 03051, États-Unis T +1 603 578 5800 F +1 603 577 5529

info@integra-biosciences.com www.integra-biosciences.com

#### Service clientèle

Veuillez contacter votre représentant INTEGRA Biosciences local.

Pour trouver le nom et les coordonnées, veuillez consulter le site <u>www.integra-</u> biosciences.com.

Plus d'informations et d'autres versions linguistiques de ce mode d'emploi sont disponibles sur <u>www.integra-biosciences.com</u> ou sur demande à l'adresse <u>info@integra-biosciences.com</u>.